## ◎マーカーフラグ画面

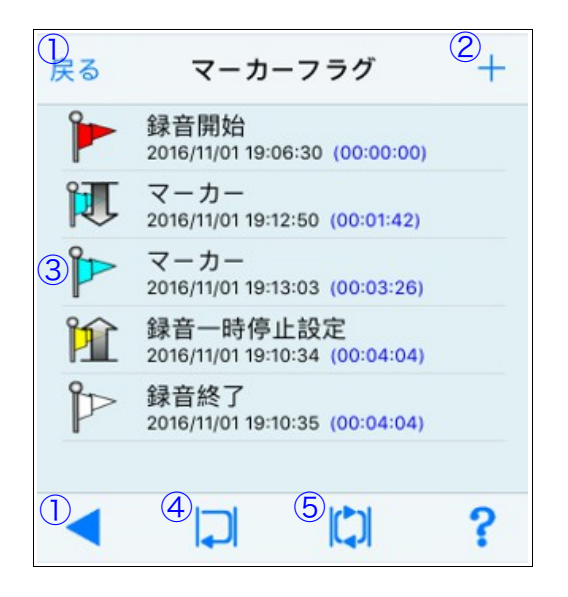

 金音情報画面に戻る
 ①のボタンをタップして、録音情報の画面に戻ります。

 マーカーフラグの追加
 ②のボタンをタップして、任意の録音時間のポイントをマーカーフラグとして記録しリストに追加します。

○マーカーフラグの利用

③のテーブルセルをタップして、記録されている録音時間のポイントに移動し、
 録音データを再生することができます。
 ③のセルを水平左方向にスワイプすると、
 各種メニューが表示されます。

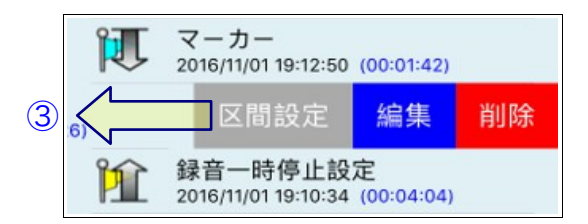

〇区間を1回のみ再生
 ④のボタンをタップして、設定された
 マーカーフラグの区間を1回のみ再生します。

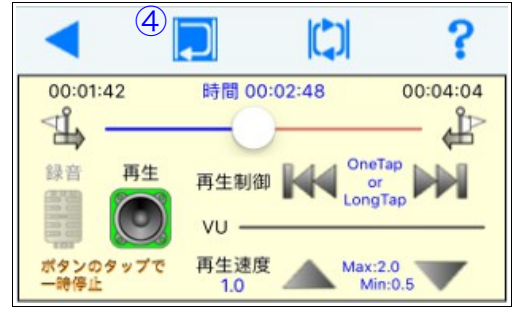

## ○区間の繰返し再生 ⑤のボタンをタップして、設定された マーカーフラグの区間を繰返し再生しま

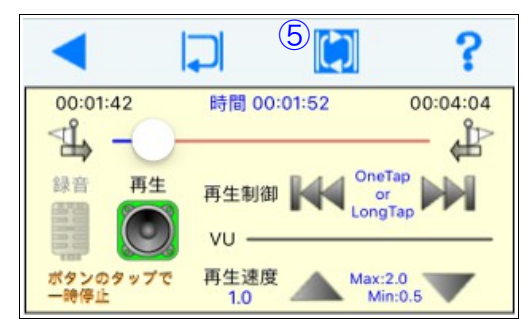

## ◎再生制御画面

す。

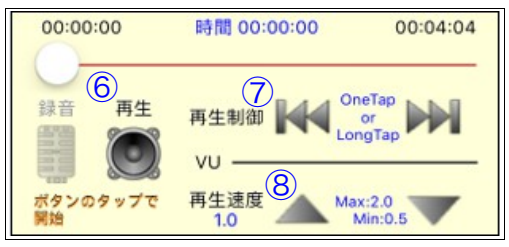

○録音データの再生 ⑥のボタンをタップして、録音データを 再生します。録音データの再生中に⑥の ボタンをタップすることで、一時停止お よび一時停止解除ができます。また、一 時停止時に⑥のボタンを長押しタップを することで再生を終了できます。

○再生制御

⑦の右ボタンをタップする毎に、再生時 間が5秒前進します。また、ボタンの長 押しで連続前進します。

⑦の左ボタンをタップする毎に、再生時 間が5秒後退します。また、ボタンの長 押しで連続後退します。

○再生速度

⑧の右ボタンをタップする毎に、再生速 度が遅くなります。最低速度は通常の半 分になります。

⑧の左ボタンをタップする毎に、再生速 度が早くなります。最高速度は通常の2 倍になります。